طريقة مبسطة لمعرفة الترند والدعم والمقاومة ، موضوع تعليمي (ميتاتريد) – ابوفارس-

السلام عليكم ورحمة الله وبركاته الحمدلله والصلاة والسلام على رسول الله وعلى آله وصحبه أجمعين وبعد

فهذه طريقة مبسطة لمعرفة الترند ، وخطوط الدعم والمقاومة ، أسوقها مدعومة بالصور ، أتمنى أن نستفيد منها جميعا ، كما أرجو من الجميع الانتظار على الردود - مشكورين - حتى تشاهدوا كلمة حتى (انتهى الشرح) الخطوة الأ<u>ولى :</u>

افتح شارت أي عملة ، على ، الأربع ساعات ، اخترت لكم الباوند

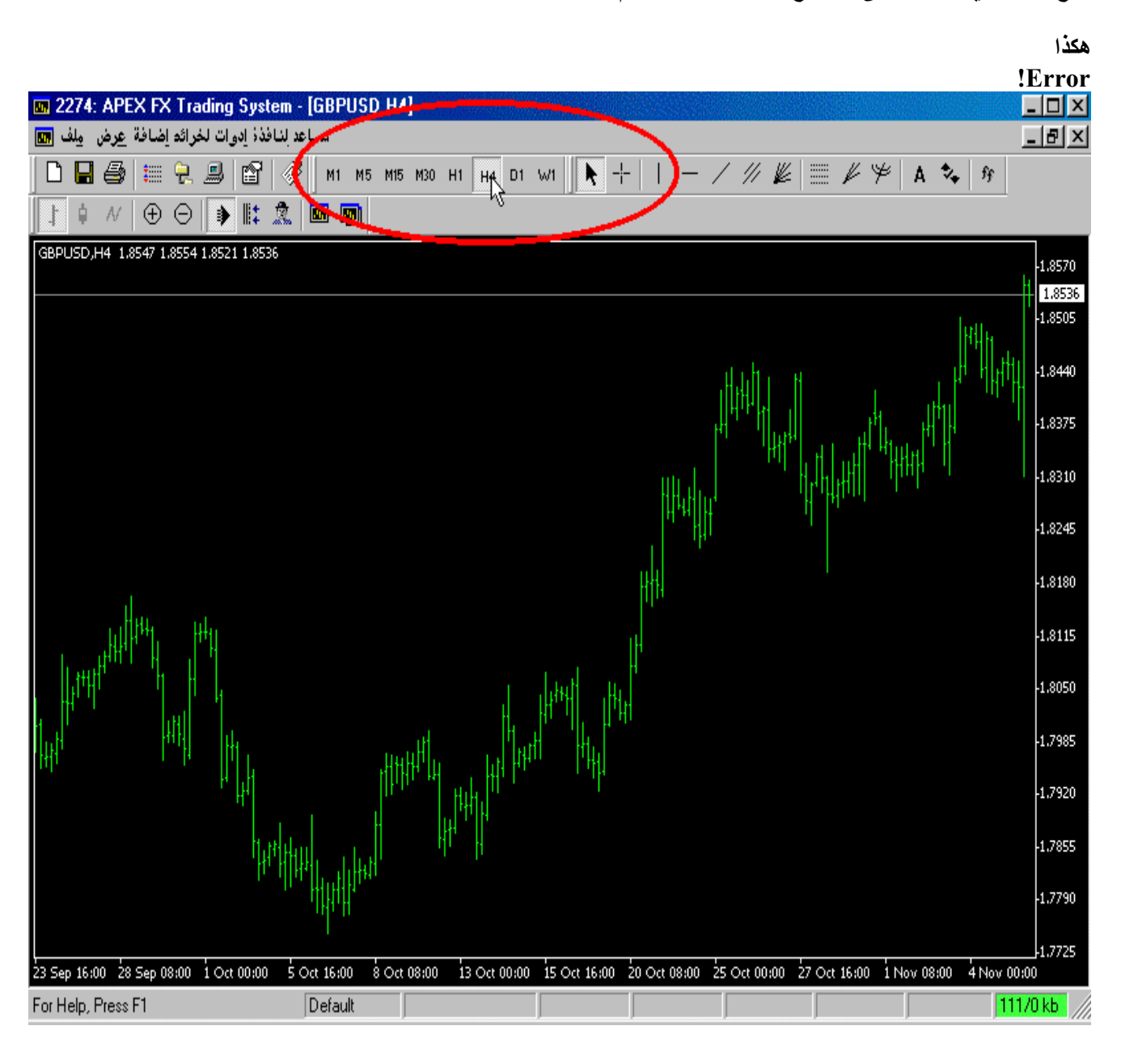

## الخطوة الثانية : اذهب إلى المؤشرات واختر مؤشر (custom indicator)

هكذا :

| Indicators                                                                                                    |               | 2         | × |
|----------------------------------------------------------------------------------------------------|---------------|-----------|---|
| Available:                                                                                                    |               | Selected: |   |
| <ul> <li>Moving Average</li> <li>Moving Average of Oscillator</li> <li>On Balance Volume</li> <li>Parabolic SAR</li> <li>Relative Strength Index</li> <li>Relative Vigor Index</li> <li>Stochastic Oscillator</li> <li>Vilnams Percent Hange</li> <li>Custom Indicator</li> </ul> | ▲<br>>><br><  |           |   |
| $\sim$                                                                                                    | <u>C</u> lose |           |   |

تكملة الخطوة الثانية

ثم ستفتح لك نافذة

اختر منها : (ZigZag)

هكذا :

| Custom Indicator |                                 |                            |  |
|------------------|---------------------------------|----------------------------|--|
|                  | Primary array                   | Secondary array            |  |
| Ltt.             | Window: Chart window 💌          | 🔽 Use secondary data array |  |
|                  | Color:                          | Color:                     |  |
|                  | Draw: Line 💌                    | Draw: Line 💌               |  |
|                  | Wingdings symbol: 217           | Wingdings symbol: 218      |  |
|                  | Chart limits                    |                            |  |
|                  | Minimum -1                      | Maximum 1                  |  |
|                  | Custom indicator program        |                            |  |
|                  |                                 | ▼ Refresh                  |  |
|                  | BrainTrend1StopLine             | <b>A</b>                   |  |
|                  | Brain Trend2<br>Brain Trend2Sig |                            |  |
|                  | BrainTrend2Stop                 |                            |  |
|                  | BrainTrend2StopLine             |                            |  |
|                  | MACD                            |                            |  |
| 1                | Moving Average                  |                            |  |
|                  | ZigZaq                          |                            |  |

تابع الخطوة الثانية : بإمكانك تغيير لون الخط ثم (OK) هكدا : **Custom Indicator** × Primary array Secondary array 🔲 Use secondary data array Window: Chart window 💌 لتغبير اللون Color: Col Draw: Line -Draw: Line v Wingdings symbol: 217 Wingdings symbol: 218 Chart limits 🔲 Maximum 🔲 Minimum -1 Π Custom indicator program ZigZag Refresh Variable Value depth 12

5 3

n

Cancel

# نهاية الخطوة الثانية : سيظهر لك الشارت

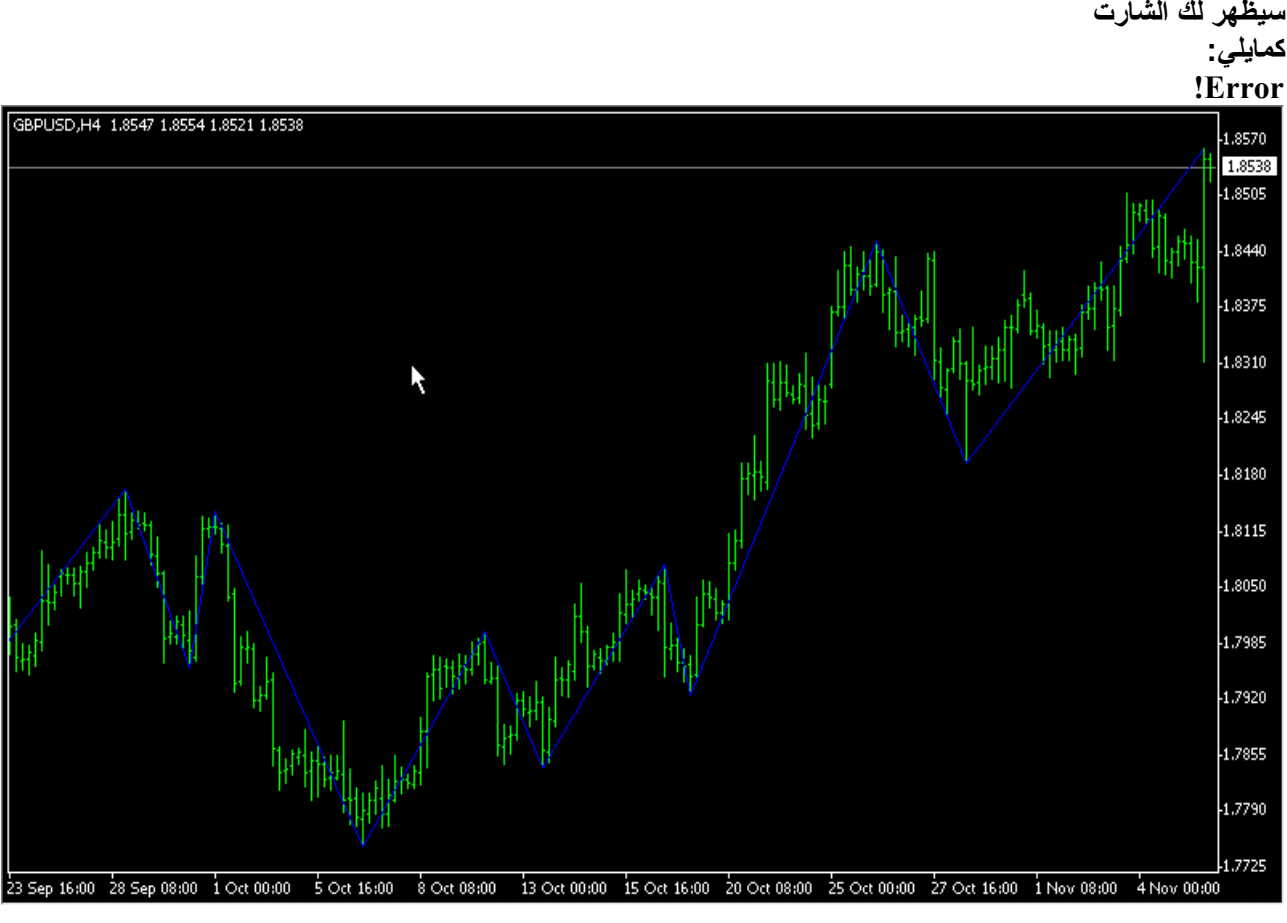

deviation backstep

M

الخطوة الثالثة : حدد آخر قمتين ، وآخر قاعين هكذا :

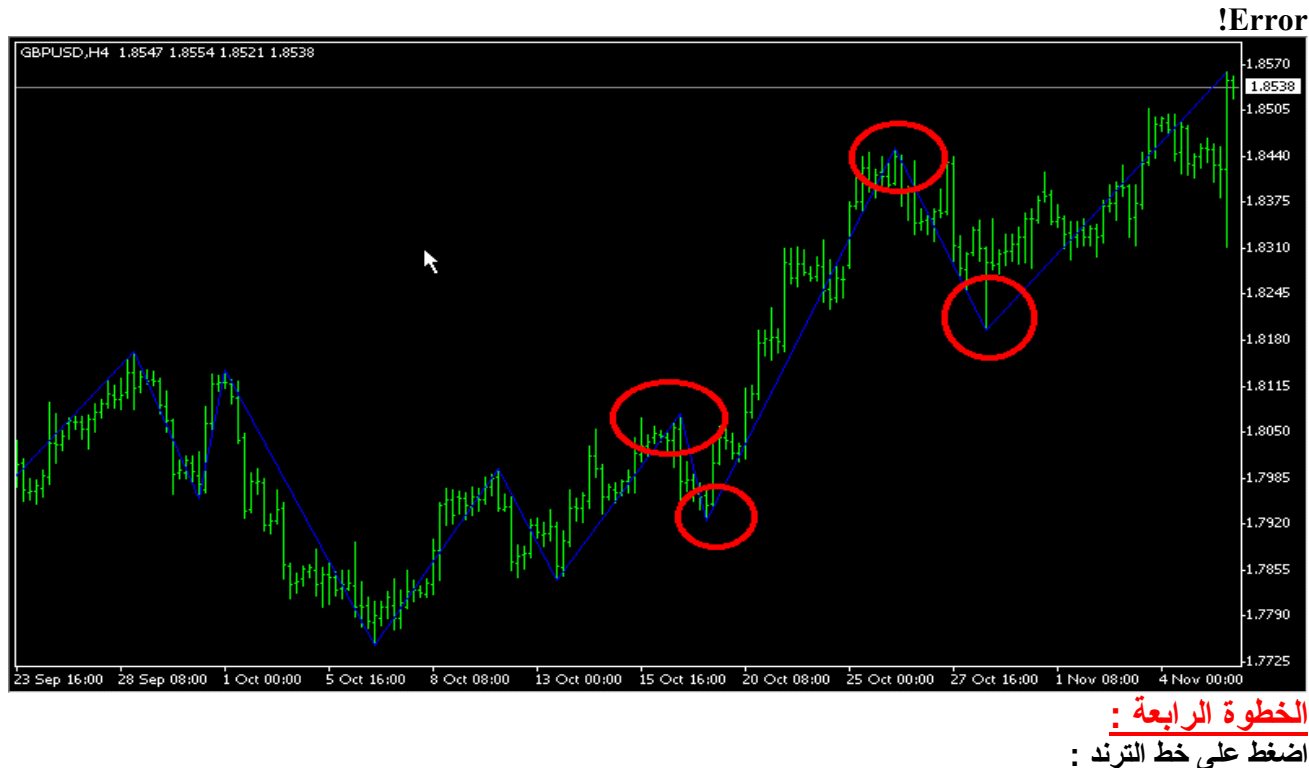

تجده هنا :

#### !Error

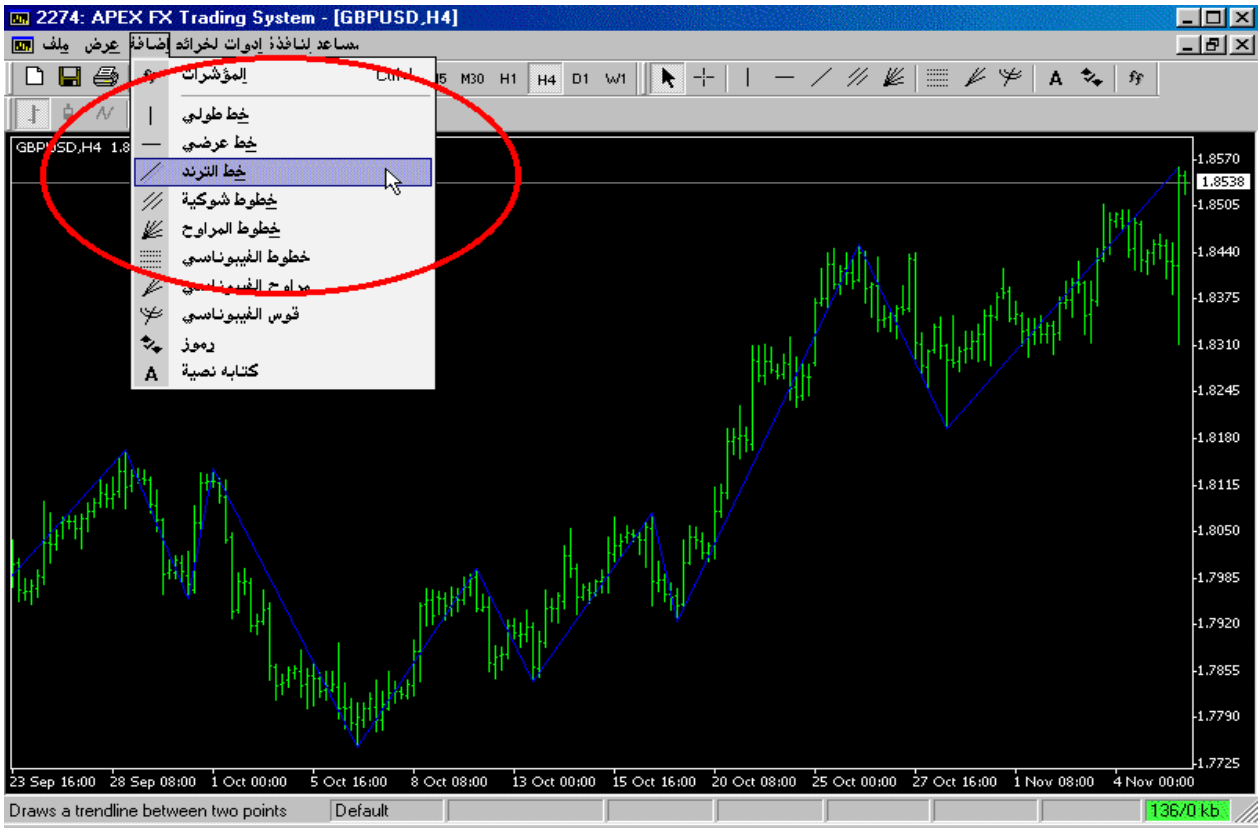

#### الخطوة الخامسة

أوصل القمتين مع بعض وكذلك أوصل القاعين مع بعض مبتدأ من اليسار إلى اليمين هكذا :

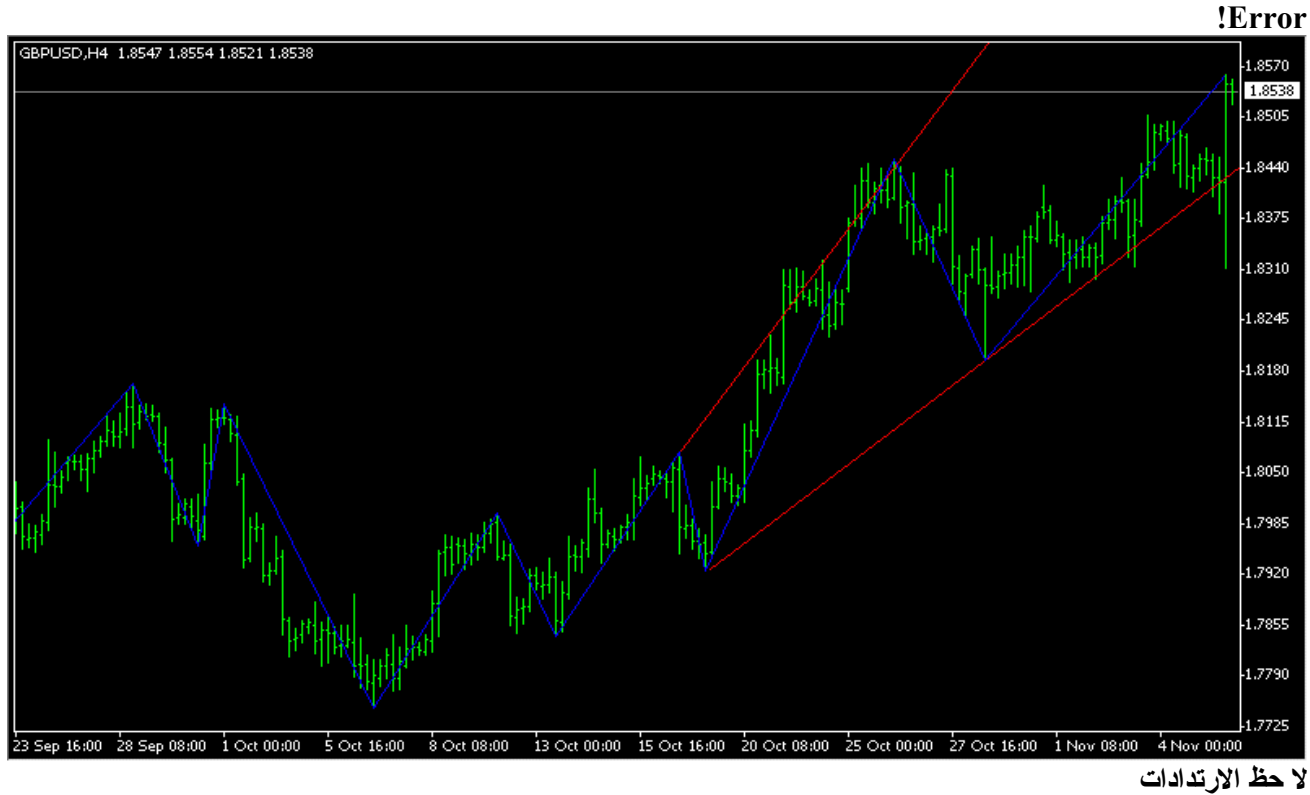

هكذا :

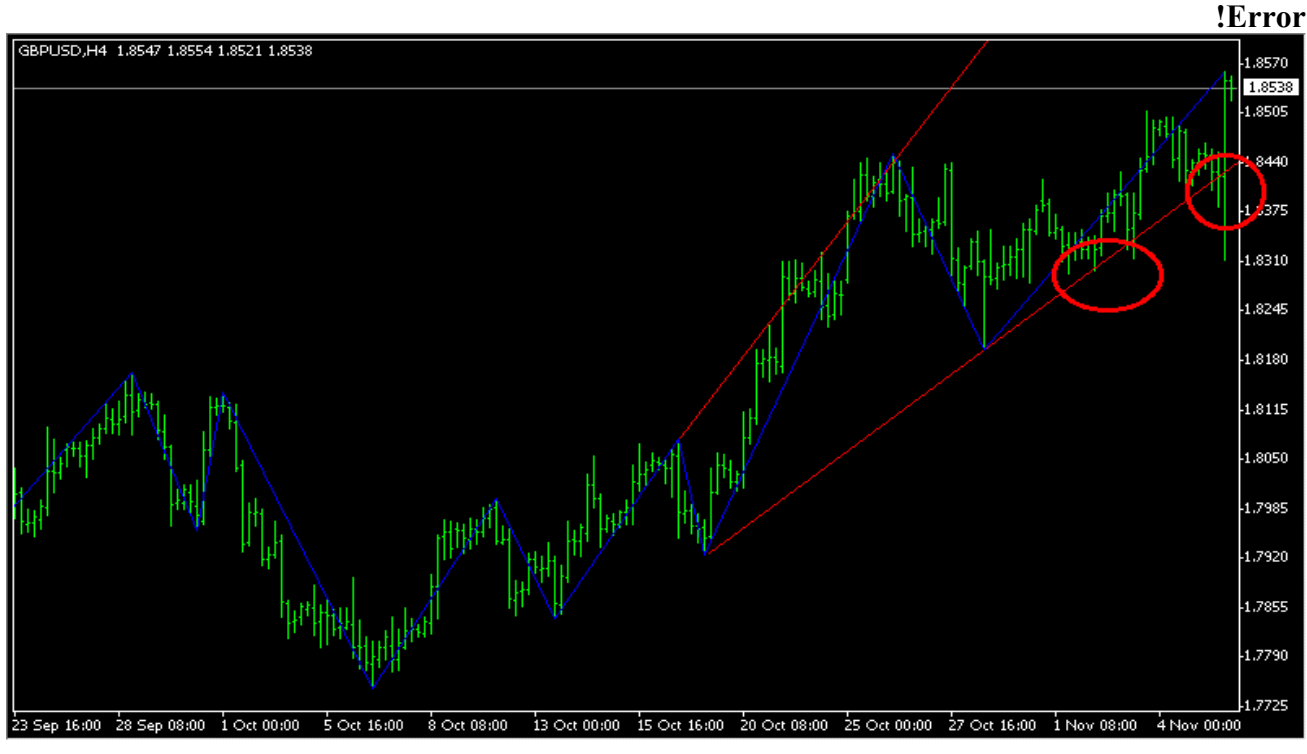

ITuna

وهذا شارت اليورو وفيه كسر خط الترند هكذا :

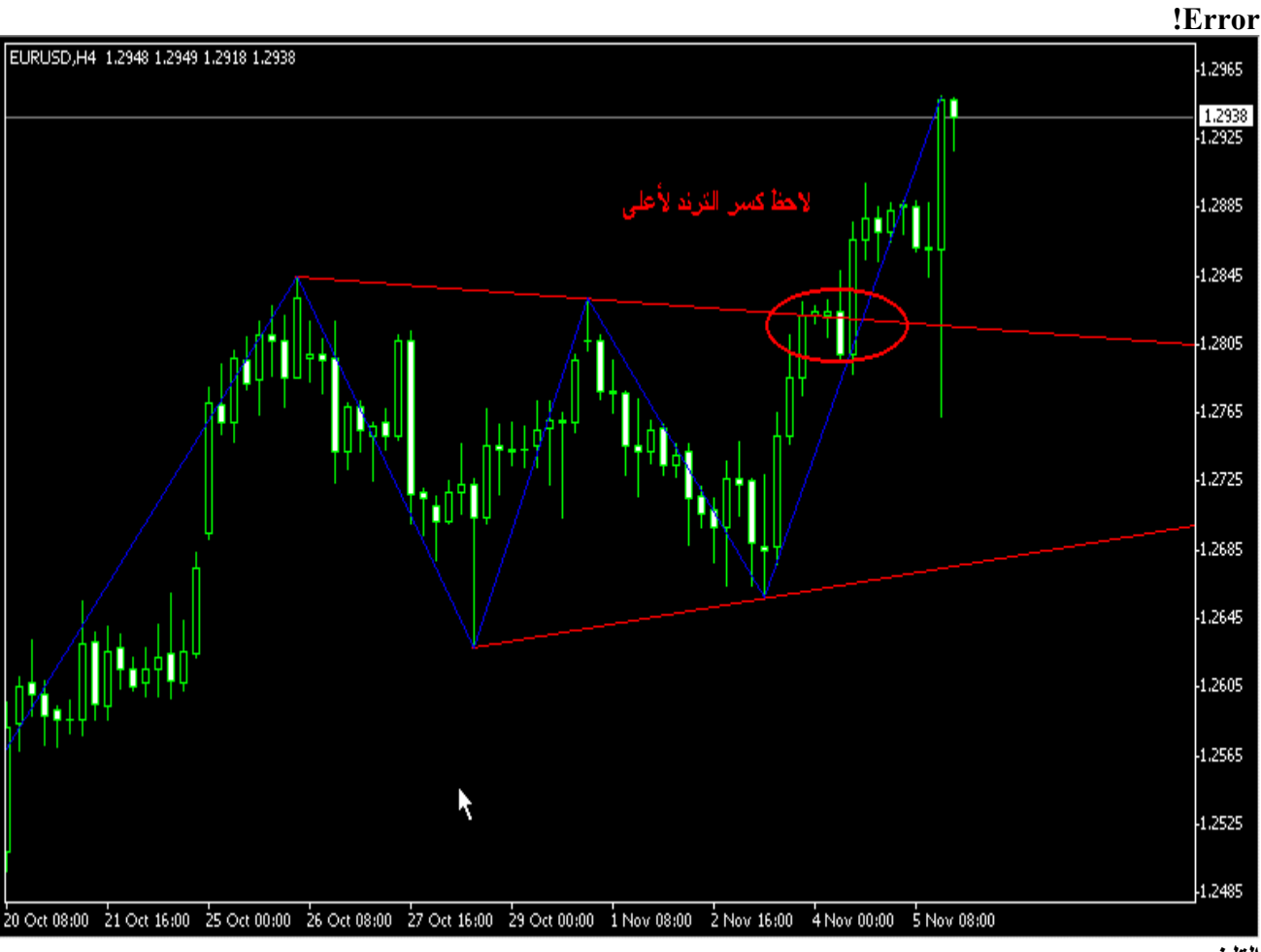

التلخيص :

۱ - افتح شارت الأربع ساعات ۲- من مؤشر (custom indicator) اختر (ZigZag) ۳- حدد آخر قمتين وآخر قاعين ۴- اضغط خط الترند ٥- أوصل القمتين مع بعض ، أوصل القاعين مع بعض ، (من اليسار إلى اليمين).

ارجو الاستفادة لي وللجميع

(انتهى الشرح)

السلام عليكم مشكور أخوي أبو فارس على هالموضوع التعليمي الرائع بس حييت أسأل هل اختيار القمم والقيعان عشوائي أم ماذا ؟ تحياتي ،،

ولك الشكر أيضا

اختيار القمم والقيعان ليس عشوائي

مؤشر (ZigZag) يقوم بتوضيحه بدقة أكثر من الاستخدام اليدوي ، والله أعلم

طبعا بإمكانك الرجوع إلى قمم وقيعان أكثر من اثنتين ، ولكن بحكم أن أكثرنا يعتمد طريقة التجارة اليومية ، فأقربها آخر قمتين أوقاعين ، واختيار ال(٤) ساعات بسبب تقليل التقلبات التي تحدث على شارت الساعة الواحدة ، والله أعلم

> كاتب الرسالة الأصلية aaamal1026 يعطيك العافية ابو فارس شرح واضح

طبقت الكلام بالحرف وطلع عندي مثل شرح لكن .....

طيب كسر الترند العام للأسفل او الاعلى ماذا يعنى ؟

واين نقاط الدعم والمقاومة ؟

ويعطيك العافية أيضا على مرورك الجميل وتفاعلك مع الموضوع

عند كسره للترند فينطبق عليه ما يحدث دائما على أية شارت ، الغالب أنه يعود ليلامس خط الترند الذي كسره ثم يعود ليكمل الاتجاه الذي كسره ، وعندها تكون فرصة لأخذه من جديد في اتجاه الترند الجديد ، وهذا معلوم للكثيرين ، والله أعلم.

بالنسبة لنقاط الدعم والمقاومة فتتكون بعدة طرق ، الذي يهمنا هنا طريقة الترند ، وهي امتداد الخطين الأعلى يكون المقاومة ، والأسفل يكون الدعم. إذا أخذت خطا أفقيا عند هاتين النقطتين ، تظهر لك أرقام الدعم والمقاومة القريبة الخاصة بالترند

نقطه غير واضحه بالنسبه للشرح

مرفق تحديد الترند من خلال طريقة الزجزاج المرفقه برجاء الرد على السؤال الموجود على الشارت الشكل الأول :

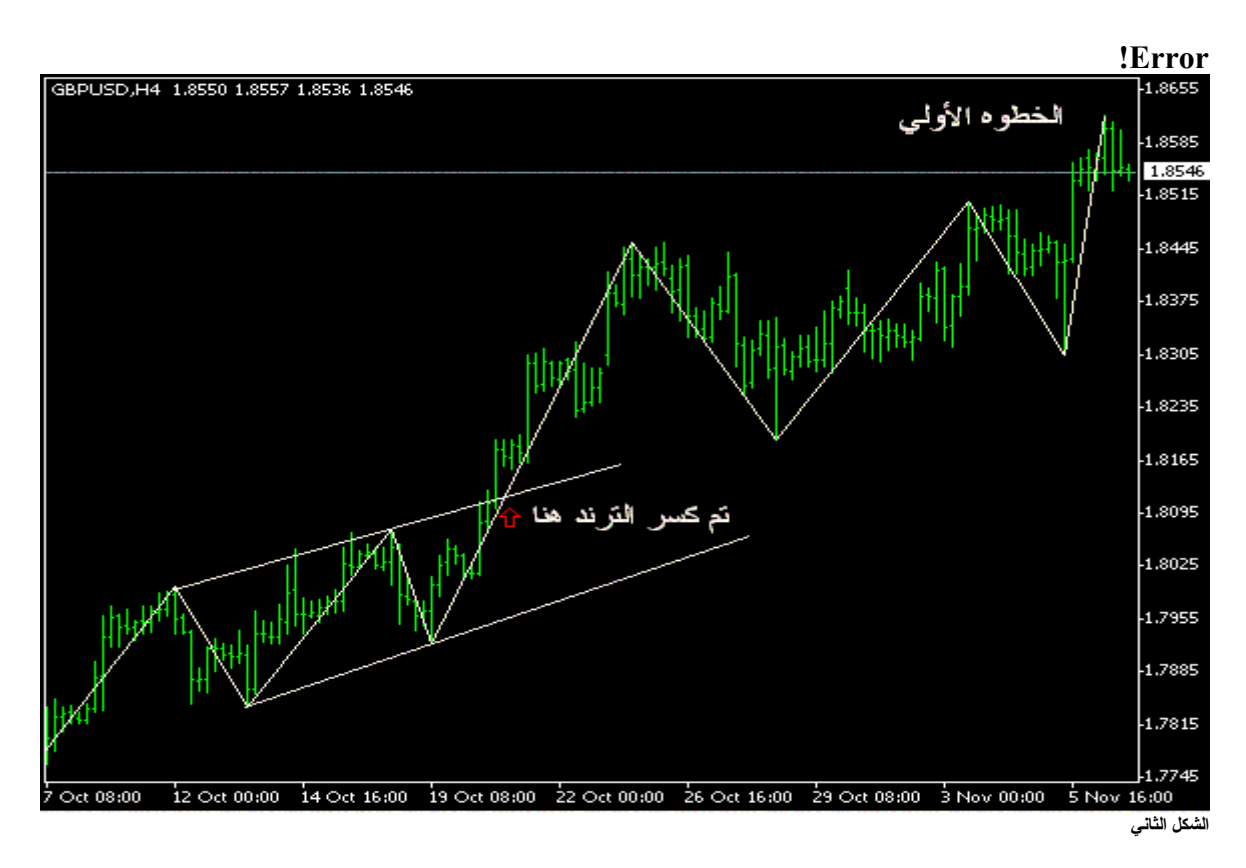

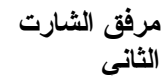

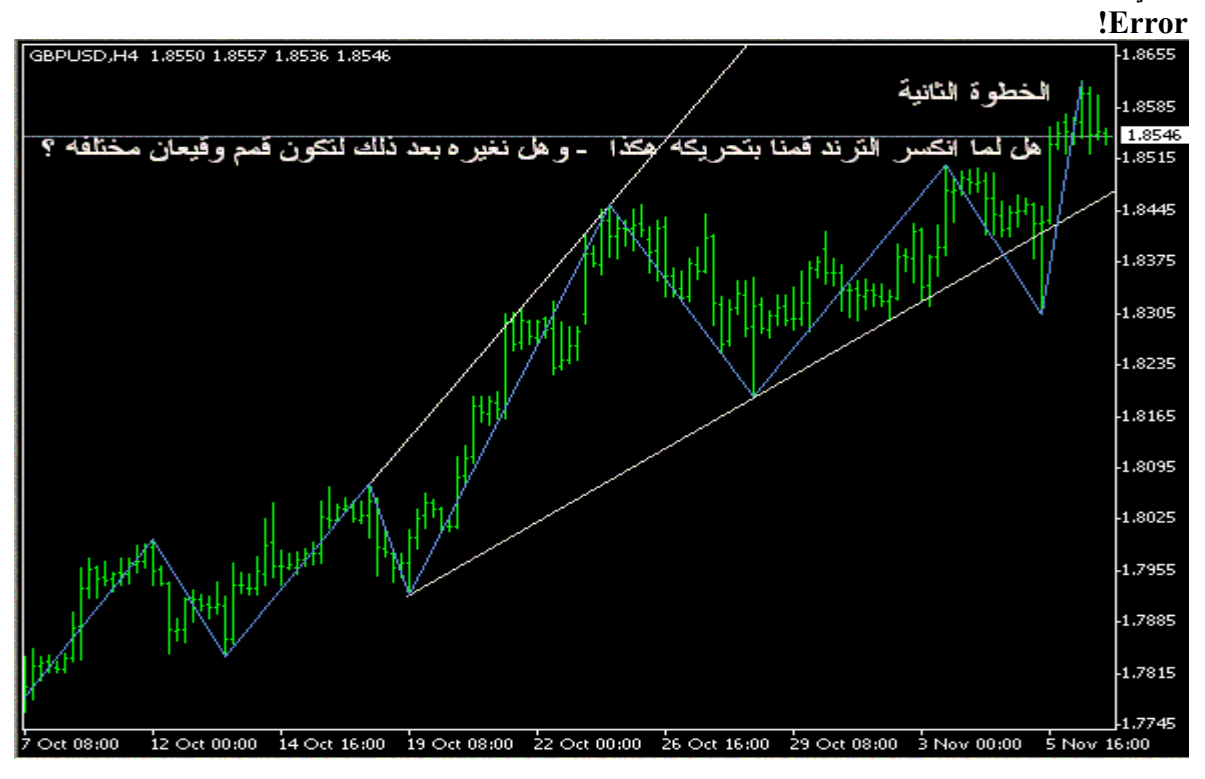

تحياتي ، وكل عام وأنتم بخير شكرا لقراءة الموضوع والتفاعل معه لاحظ أولا وجود اراداد بسيط عند ملامسة الترند لأول مرة طبعا بعد كسر خط الترند وتأكيده بشمعة أخرى ينصح بالدخول لونق مع وقف خسارة تحت خط الترند

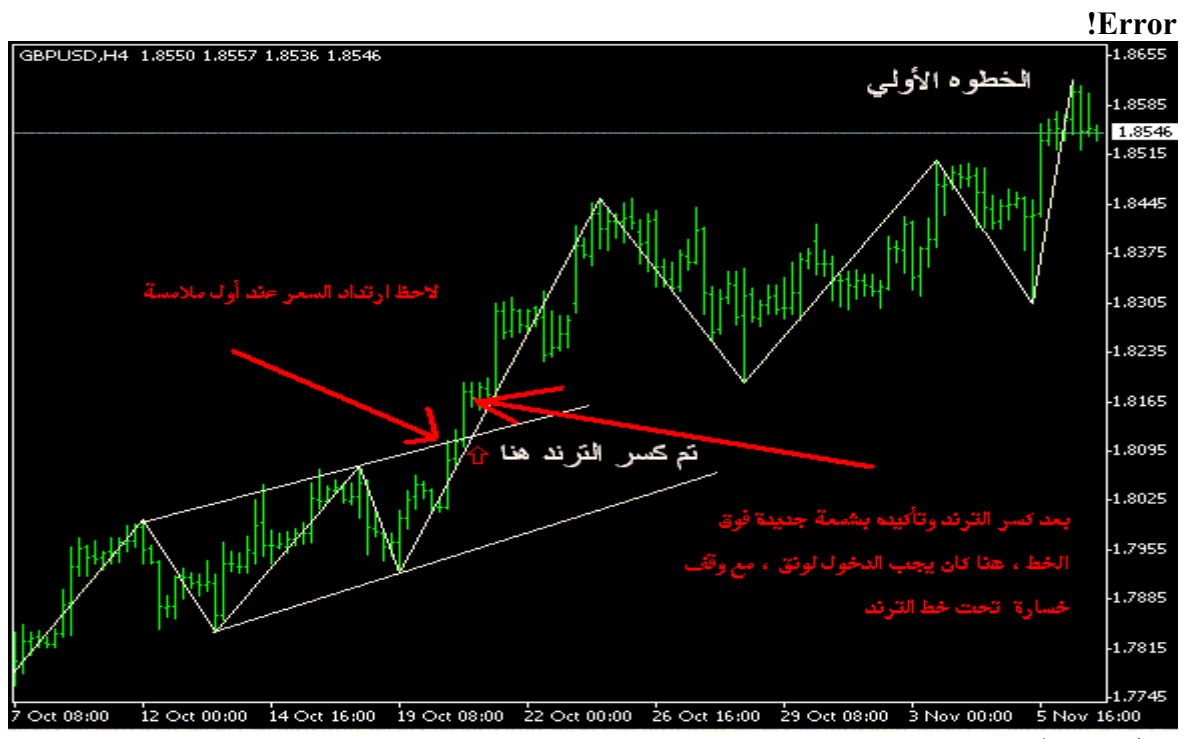

### تحياتي مجددا

كماً ذكرنا في أول الشرح نأخذ آخر قمتين وآخر قاعين ، في الزقزاق (٤ ساعات) ، لأنه يعطينا تذبذب حركة السعر خلال أسبوع إلى عشرة أيام سابقة ، وبذلك يكون عندنا تصور شبه واضح لما يمكن أن يكون عليه حركة اليوم أو غدا طبعا مع عدم إهمال الترند العام في شارت الديلي والويكلي

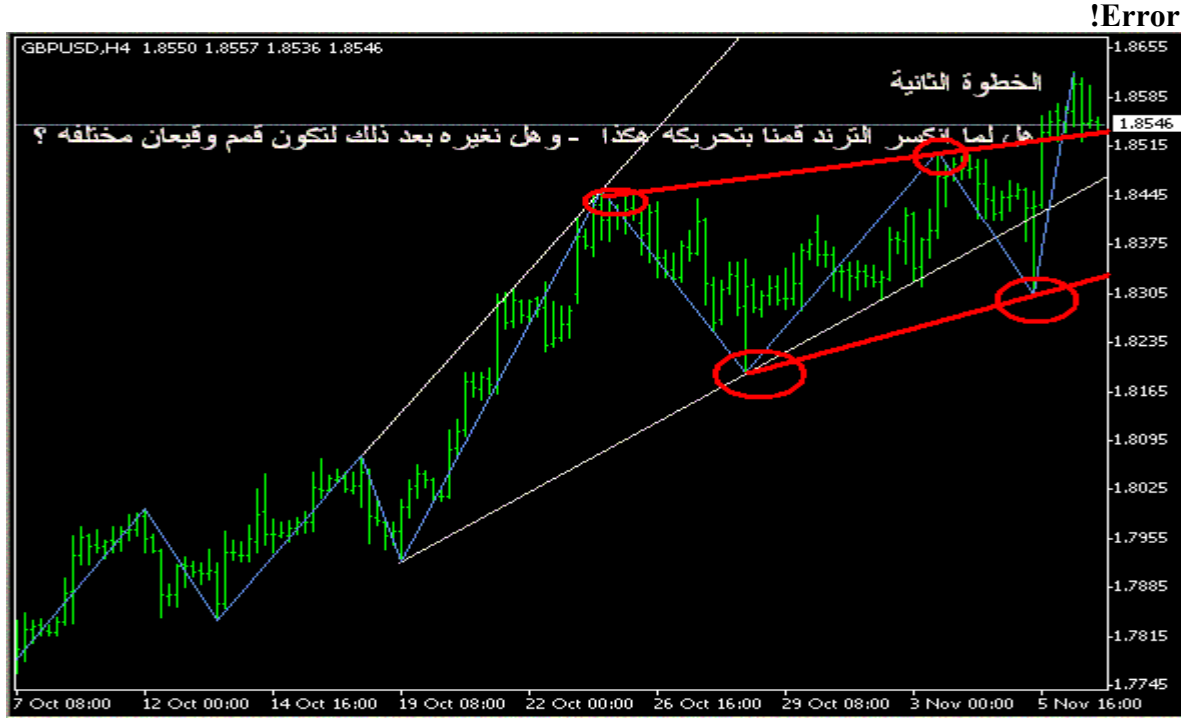

هل الشكل المرفق صحيح

السلام عليكم ورحمة الله وبركاته هل الشكل المرفق صحيح واذا كان صحيح فما معني التقاطع وكذلك ماذا نستنتج عن وجه العمله

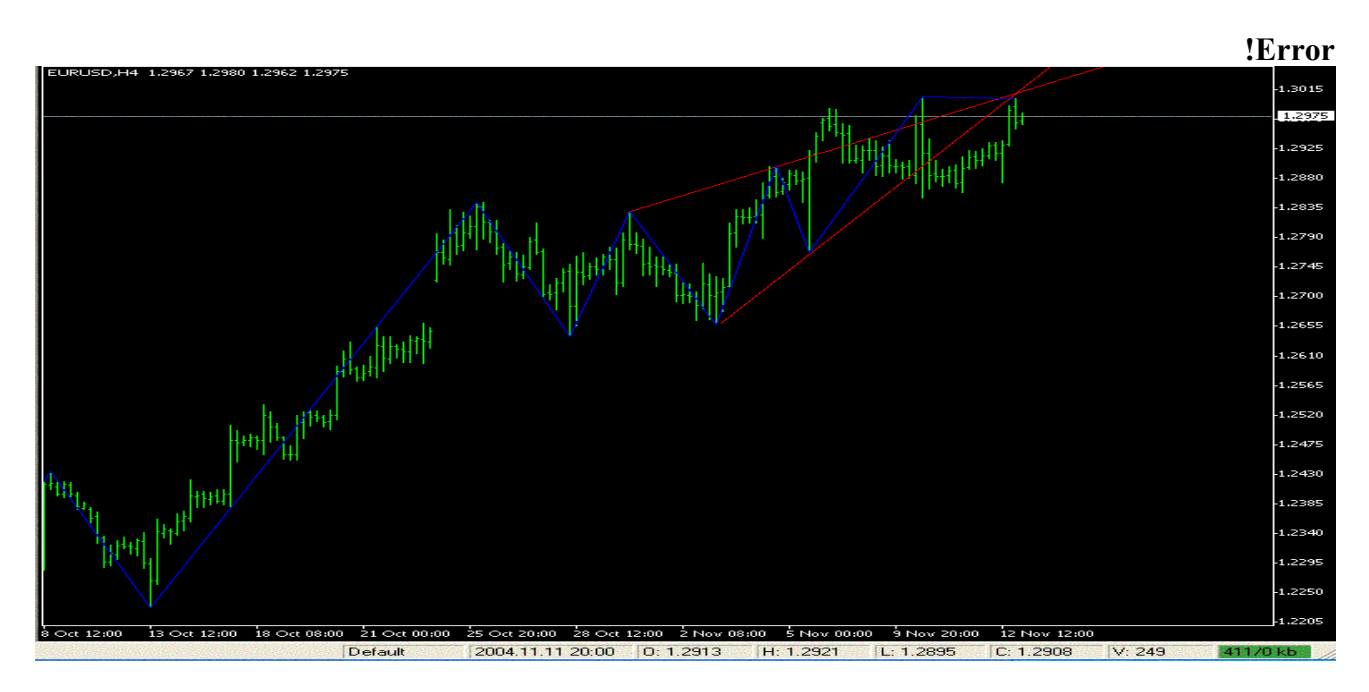

عموما - القواعد تقول ، اشتر عند الدعم ، اذا انكسر الدعم بيع ، لا تجازف بمخالفة الترند. وعليه فعند أختراقه للخط وإغلاقه تحت الخط وتأكيده بشمعة جديدة ، إذن (بيع) ، مع ستوب فوق الخط ، وعليه فالنتيجة هنا (لوس) ، وذلك تأكيدا للترند العام كما يمكن الدخول ثانية (بيع) عند إعادم ملامسة الخط (انظر الدائرة على الصورة المرفقة) ، مع المراقبة والمتابعة ، لأنها عملية مخالفة للترند والله أعلم

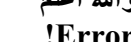

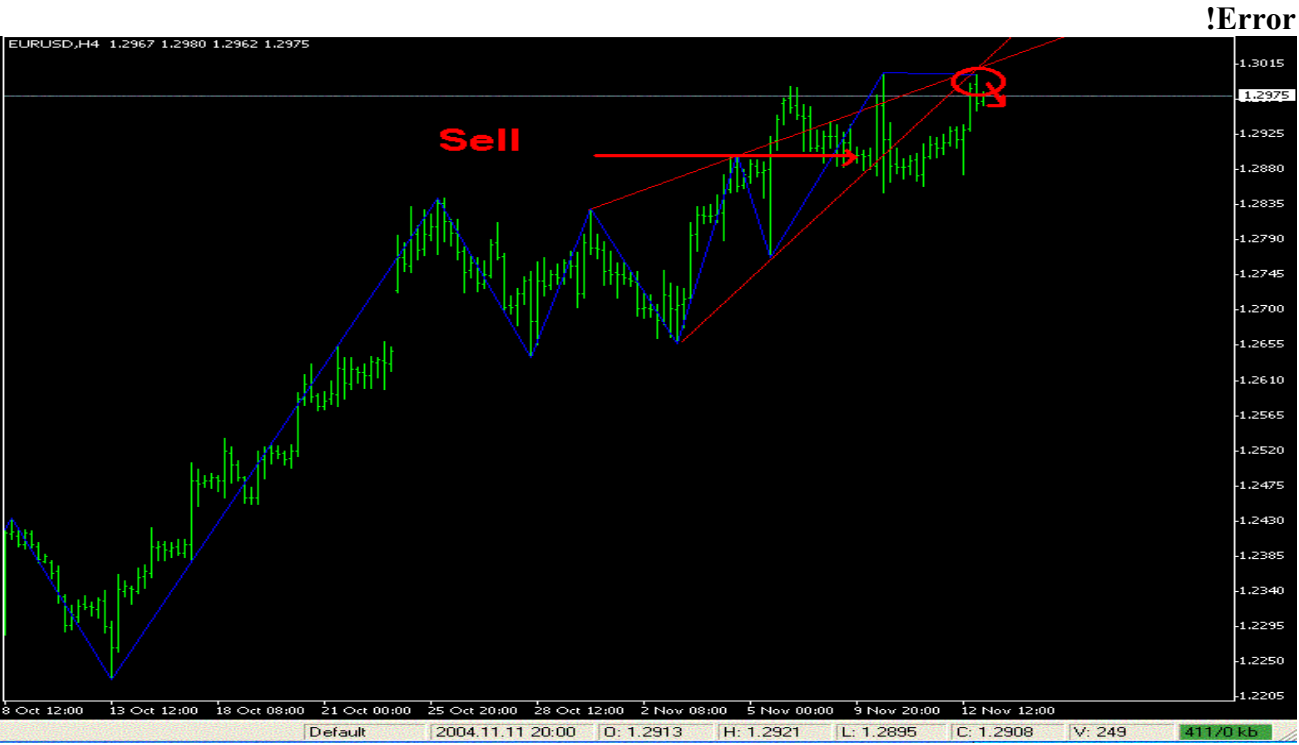